## To Upload / Edit / Delete E-Content

1. Go to <u>http://www.lscollege.ac.in/user</u> and login with your login credentials.

| LOGIN                   |  |
|-------------------------|--|
| E-mail or username *    |  |
| 9801663230@gmai.com     |  |
| Password *              |  |
| ••••••                  |  |
| Math question * 3 + 8 = |  |
| 11                      |  |
| ← D Log in              |  |

2. Go to <u>http://www.lscollege.ac.in/node/add/e-content</u> to Upload E-Content.

You can also navigate "Add content" -> "E-Content".

| Under B. R. A. B | inar Oniversity, Muzanarpur | Home About Us       | Facilities Courses | Student Academ | ic   Activities   Galle | ry   Tender   Contact l | Js     |
|------------------|-----------------------------|---------------------|--------------------|----------------|-------------------------|-------------------------|--------|
|                  |                             | ONLINE FEE SUBMIS   |                    |                |                         |                         |        |
| CREATE E-CONTENT |                             |                     |                    |                |                         |                         |        |
| Topic *          |                             |                     |                    |                |                         |                         |        |
| Put your         | topic name here             |                     |                    |                |                         |                         |        |
| Subject          |                             |                     |                    |                |                         |                         |        |
| - None -         | Select Your subject         |                     |                    |                |                         |                         | $\sim$ |
| File *           |                             |                     |                    |                |                         |                         |        |
| Browse No file   | elected. Upload your file   |                     |                    |                |                         | ① Upload                | 1      |
| More information |                             |                     |                    |                |                         |                         |        |
|                  | Click her                   | e to post E-Content |                    |                |                         |                         |        |

3. Go to <u>http://www.lscollege.ac.in/all-content</u> to see all your contents. You can click on "All Content" to see all list of your content.

| Add conte | ent All Content Help            |                                      |                                     |                             | Hello 9801663230_6035 L |
|-----------|---------------------------------|--------------------------------------|-------------------------------------|-----------------------------|-------------------------|
| 6         | Langat Singh College, Muz       | zaffarpur                            | Logout   Feedback                   | Alumni   INFLIBNET          | arch Q                  |
| (I)       | Under B. R. A. Bihar University | /, Muzaffarpur Home   About Us   Fac | cilities   Courses   Student   Acad | emic   Activities   Gallery | Tender   Contact Us     |
|           |                                 | ONLINE FEE SUBMISSION                | I LINK                              |                             |                         |
|           | ALL CONTENT                     |                                      |                                     |                             |                         |
|           | SI No.                          | Subject                              |                                     |                             |                         |
|           | 1                               | Test Book 3                          | View Detail                         | Edit                        | Delete                  |
|           |                                 |                                      | <u>†</u>                            | <b>†</b>                    | +                       |
|           |                                 |                                      | To see the details                  | To Edit the content         | To Delete the content   |